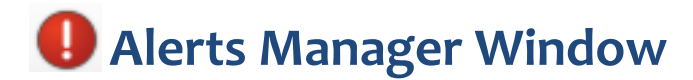

This quick reference guide describes Alerts Manager window functionality.

| Add, Clone, Delete<br>alerts | Alert Manager Add Alert hard Clone X Delete Add Alert                                                                                                    | Configure A       | lert |
|------------------------------|----------------------------------------------------------------------------------------------------|-------------------|------|
|                              | Condition:       Trading       P/L < 1,000                                                                                                    |                   |      |
| Enable/Disable the<br>alert  | Condition: Triggered at 11:15:19 AM<br>Trading ▼ Username,User Grc ▼ Net Pos ABS ▼ > ▼ 100<br>Net Position > 100 Erequency: Beneat every                                                                                                    |                   |      |
| alert conditions             | Condition:<br>Prices ▼ CME ES Jun 13 ▼ High ▼ Chg ▼ ▼<br>High Change Frequency: Repeat every                                                                                                    | ▼ 5 Minutes ▼ ⊠ ↓ |      |
|                              | Image: Second second second |                   |      |

To set an alert from the Alerts Manager window...

- 1. Click + Add Alert to add a new alert. This exposes the **Condition Builder** fields.
- 2. Click the Condition drop-down and select the desired condition (i.e., Prices, Fills, Trading, Orders, Events, Time).
- 3. Select the remaining condition parameters as required.
- 4. Click the Alert Notification Action drop-down next to the desired action (e.g., Audio File), configure the parameters, and click the button to enable.

One or more of these alerts can t rigger when a threshold is surpassed.

- 5. Select the AND / OR operators if you would like to set multiple trigger conditions and repeat steps 2 and 3.
- 6. Type an alert description in the **Description** field. (Optional)
- 7. Set the Frequency field (i.e., Once, Repeat every, or Repeat w/ Reset every).
- 8. If you selected a **Repeat** frequency, set how long to wait before triggering an additional sound, popup message, or email alert in Seconds, Minutes, or Hours.

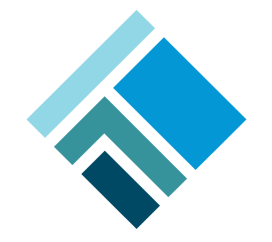

TRADING TECHNOLOGIES © Copyright 2012 Trading Technologies International, Inc. All trademarks are the property of their respective owners.

9. Click  $\sqrt{}$  to activate the alert.

## **Example Alert Conditions**

The following screen shots illustrate three common alert conditions. In each of these examples, the alert notification will repeat every five minutes once the alert is triggered.

| <b>Example 1</b><br>In this example, the alert will trigger<br>when a user's P/L drops below -1,000. | 0 | Condition:<br>Trading ▼ Username ▼<br>P/L < -1,000 | P/L                      | ■ •<br>• • • • •<br>•<br>• 5 Minutes • ⊠ • |
|----------------------------------------------------------------------------------------------------|---|----------------------------------------------------|--------------------------|--------------------------------------------|
| Example 2                                                                                            | 0 | Condition:                                         | Triggered at 11:15:19 AM | Alert triggered at<br>11:15 AM             |
| In this example, the alert will<br>trigger when a user's Net Position is<br>greater than 100.        |   | Trading 		 Username,User Grc<br>Net Position > 100 | Net Pos ABS              |                                            |
|                                                                                                    |   |                                                    |                          |                                            |
| <b>Example 3</b><br>In this example, the alert will<br>trigger when the CME ES June 2013             | 0 | Condition:<br>Prices  CME ES Jun 13                | High 🔹 Chg 💌 💌           | ■ -<br>4 •                                 |
| contract reaches a new high, (e.g., the value of the current high changes).                          |   | High Change                                        | Frequency: Repeat every  | ▼ 5 Minutes ▼ 🖂 •                          |

| Alert Notification Button | Description                                                                                                    |
|---------------------------|----------------------------------------------------------------------------------------------------|
|                           | Color-codes the appropriate window/row as long as the alert is true                                                                                |
| 4                         | Plays a sound (.wav) file                                                                                                    |
| G                         | Displays a popup message box containing the name of the alert<br>and the condition which caused the alert                                          |
| X                         | Sends an email message to the specified recipient(s); the<br>message includes the name of the alert and the condition which<br>triggered the alert |

| Frequency             | Description                                                                                                    |
|-----------------------|----------------------------------------------------------------------------------------------------|
| Once                  | Alert notification triggers only once                                                                                                    |
| Repeat every          | Alert notification repeats if the specified condition is<br>met, regardless if reset became false when the repeat<br>is due/time expires |
| Repeat w/ reset every | Alert notification triggers again ONLY if the condition resets (i.e., becomes false) and is true when the repeat is due/time expires     |